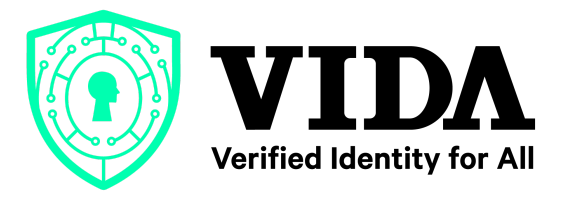

# VIDA Sign Token Installation Guide for Windows

| Release | Jan-2022 |
|---------|----------|
| Version | 2.0      |

#### Running the Installation VIDA Token Manager Software - Instalasi Software VIDA Token Manager

Please follow the instructions below to download and install the VIDA Token Manager software.

Mohon ikuti petunjuk berikut untuk mengunduh dan instalasi software VIDA Token Manager.

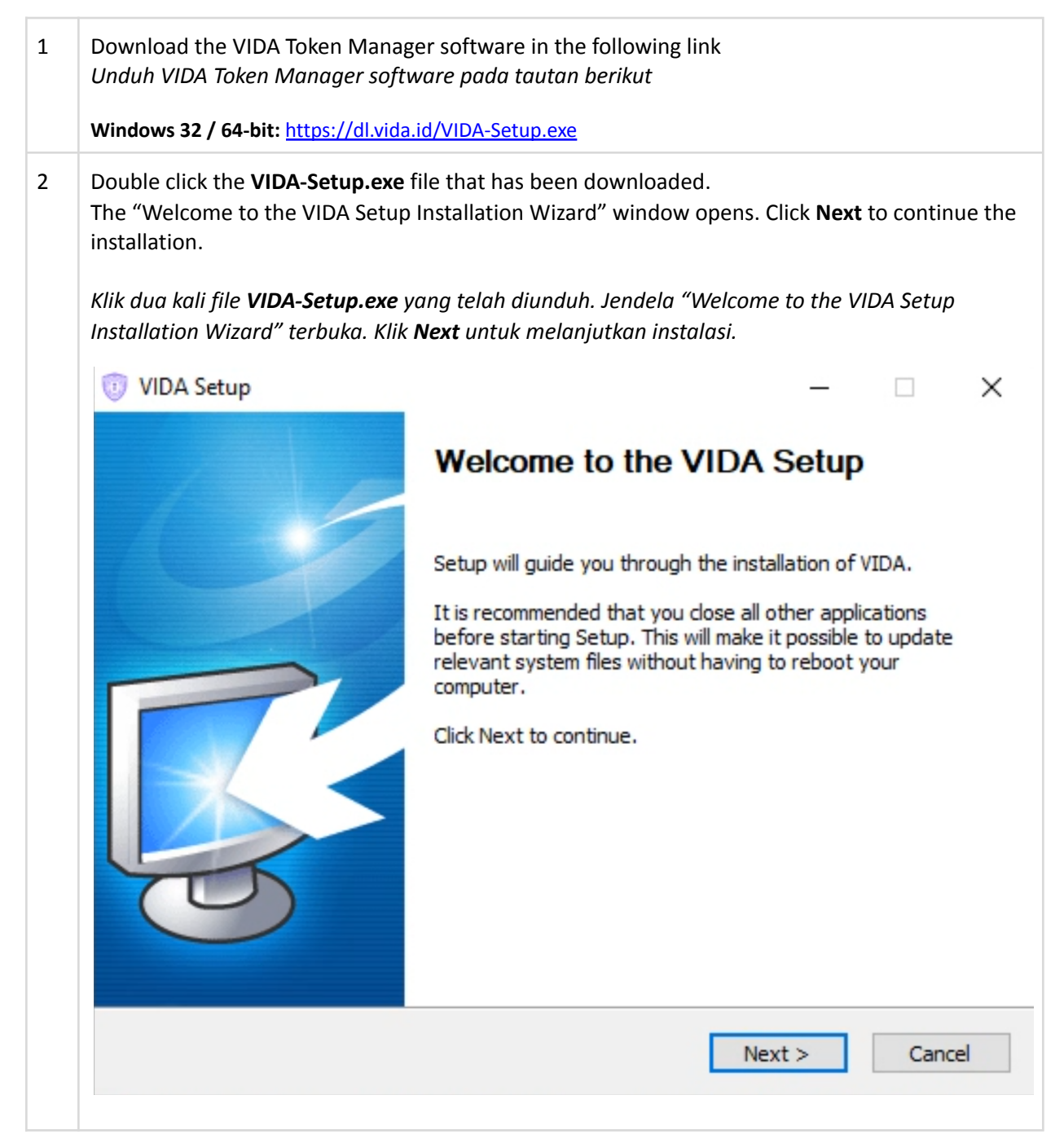

| 3 | On the Install Location Folder page, choose where you want to install the <b>VIDA Token Manager</b><br>and then click <b>Next</b> to continue the installation.                  |
|---|----------------------------------------------------------------------------------------------------|
|   | <b>Token Manager</b> dan kemudian klik <b>Next</b> untuk melanjutkan instalasi.                                                                                                  |
|   | 🤍 VIDA Setup — 🗆 🗙                                                                                                    |
|   | Choose Install Location<br>Choose the folder in which to install VIDA.                                                                                                    |
|   | Setup will install VIDA in the following folder. To install in a different folder, click Browse and select another folder. Click Next to continue.                               |
|   | Destination Folder         C:\Program Files (x86)\VIDASign         Browse         Space required: 7.5MB         Space available: 56.2GB         Windows Installer         < Back |
| 4 | On the Options Type page, select <b>Microsoft CSP</b> for the installation type and then click <b>Install</b> to continue the installation.                                      |
|   | Pada halaman Options Type, pilih <b>Microsoft CSP</b> untuk jenis instalasi dan kemudian klik <b>Install</b><br>untuk melanjutkan instalasi.                                     |

|   | Options<br>Choose CSP option                                                                                                    |
|---|----------------------------------------------------------------------------------------------------|
|   |                                                                                                    |
|   |                                                                                                    |
|   | Select CSP Type                                                                                                    |
|   | ○ Private CSP                                                                                                    |
|   |                                                                                                    |
|   | O MicroSoft CSP                                                                                                    |
|   |                                                                                                    |
|   |                                                                                                    |
|   |                                                                                                    |
|   |                                                                                                    |
|   | Windows Tostaller                                                                                                    |
|   |                                                                                                    |
|   |                                                                                                    |
|   |                                                                                                    |
|   | Installing         Please wait while VIDA is being installed.         Execute: C:\Program Files (x86)\VIDASign\FirefoxVIDA.exe                       |
|   | Windows Installer                                                                                                    |
| 6 | After the installation finishes, it will display the InstallShield Wizard Completed page. Click <b>Finish</b> to exit VIDA Token Manager Setup.      |
|   | Setelah instalasi selesai, akan ditampilkan halaman InstallShield Wizard Completed. Klik <b>Finish</b><br>untuk keluar dari VIDA Token Manager Setup |

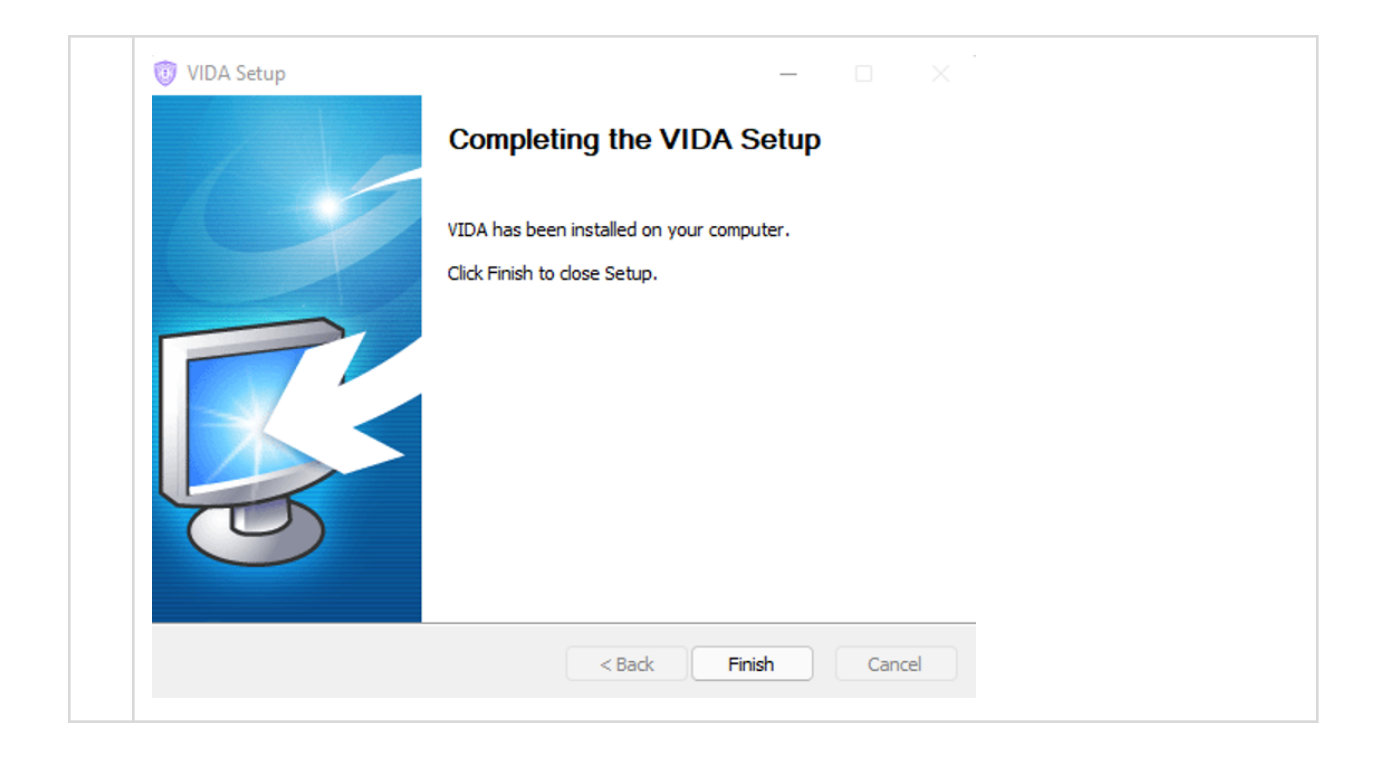

#### Change the USB Token Password - Mengubah Kata Sandi USB Token

Mohon ikuti petunjuk berikut untuk melakukan perubahan password USB Token.

Please follow the instructions below to change the USB Token password.

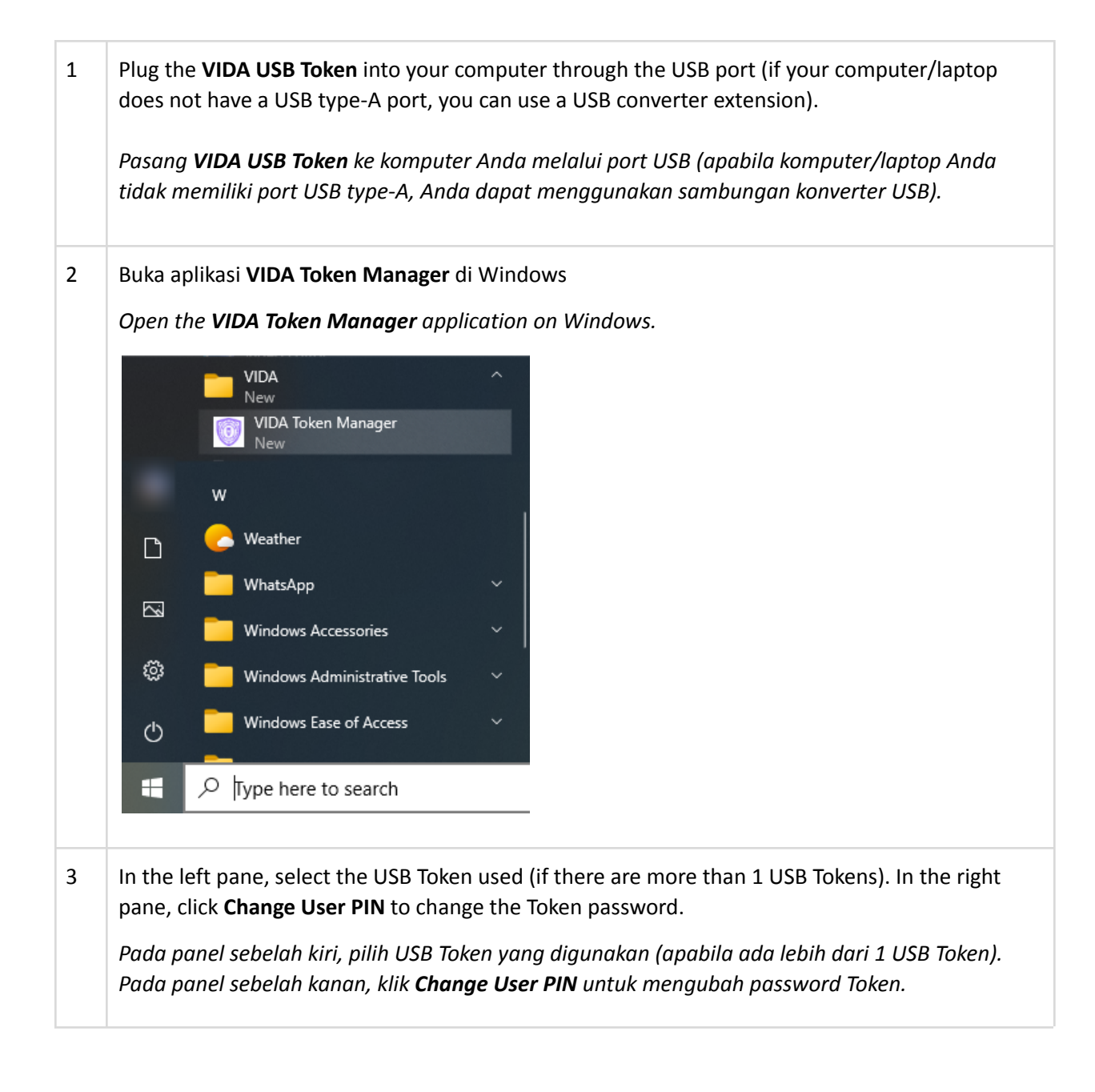

| Token list                                                                                                    | Sign                                                                              |
|----------------------------------------------------------------------------------------------------|-----------------------------------------------------------------------------------|
| VIDA Sign                                                                                                    | Login                                                                             |
|                                                                                                    | Import                                                                            |
|                                                                                                    |                                                                                   |
|                                                                                                    | Export                                                                            |
|                                                                                                    | Delete                                                                            |
|                                                                                                    |                                                                                   |
| Hide                                                                                                    | Change User PIN                                                                   |
| Token Name VIDA Sign                                                                                                    | Change Token Name                                                                 |
| Manufacturer EnterSafe                                                                                                    |                                                                                   |
| Model ePass2003                                                                                                    | Certificate View                                                                  |
| Serial Number 2B21337980080017                                                                                               |                                                                                   |
| Total Memory 63488                                                                                                    |                                                                                   |
| Free Memory 43008                                                                                                    |                                                                                   |
| Max PIN Length 255                                                                                                    |                                                                                   |
| Hardware Version 1.0                                                                                                    |                                                                                   |
|                                                                                                    | Fxit                                                                              |
|                                                                                                    |                                                                                   |
| ada token. Klik <b>OK</b> jika password baru<br>EnterSafe PKI Manager - VIDA                                                 | telah dimasukan.                                                                  |
|                                                                                                    |                                                                                   |
| Change user PIN of VIDA Sign                                                                                                 |                                                                                   |
| Change user PIN of VIDA Sign Old user PIN:                                                                                   |                                                                                   |
| Change user PIN of VIDA Sign Old user PIN: New user PIN:                                                                     |                                                                                   |
| Change user PIN of VIDA Sign Old user PIN: New user PIN: Check integration                                                   | ensity                                                                            |
| Change user PIN of VIDA Sign Old user PIN: New user PIN: Confirm:                                                            | :ensity                                                                           |
| Change user PIN of VIDA Sign Old user PIN: New user PIN: Confirm: Enable so                                                  | :ensity                                                                           |
| Change user PIN of VIDA Sign Old user PIN: New user PIN: Confirm: Enable so                                                  | iensity<br>oft keyboard                                                           |
| Change user PIN of VIDA Sign Old user PIN: New user PIN: Confirm: Enable so                                                  | tensity<br>oft keyboard<br>OK Cancel                                              |
| Change user PIN of VIDA Sign Old user PIN: New user PIN: Confirm: Enable so                                                  | tensity<br>oft keyboard<br>OK Cancel                                              |
| Change user PIN of VIDA Sign<br>Old user PIN: •••••••<br>New user PIN: •••••••<br>Check int<br>Confirm: •••••••<br>Enable so | tensity<br>oft keyboard<br>OK Cancel<br>e user PIN has been successfully changed. |

| EnterSafe PKI Manager - VIDA | $\times$ ' |
|------------------------------|------------|
| Changing user PIN Succeeded! |            |
| ОК                           |            |

### Konfigurasi Timestamp Server (TSA) - Timestamp Server (TSA) Configuration

Timestamp Server (TSA) configuration needs to be done in the Adobe Reader application with the following objectives:

Konfigurasi Timestamp Server (TSA) perlu dilakukan pada aplikasi Adobe Reader dengan tujuan sebagai berikut:

| 1 | Indonesia Ministry of Communication and Information Technology (Kominfo) requires that CAs in the signing process must use the TSA that is provided by the CA itself                                                                                           |
|---|----------------------------------------------------------------------------------------------------|
|   | Kementerian Komunikasi dan Informatika (Kominfo) mengharuskan bahwa VIDA sebagai<br>Penyelenggara Sertifikat Elektronik (PSrE) dalam proses penandatanganan secara elektronik<br>harus menggunakan Time Stamp Server TSA yang disediakan oleh PSrE itu sendiri |
| 2 | Although the signing process occurs offline on the Adobe Reader application and outside VIDA's control, VIDA must inform the user to use TSA VIDA                                                                                                    |
|   | Walaupun proses signing yang terjadi secara offline pada aplikasi Adobe Reader dan diluar<br>kontrol VIDA, namun VIDA harus menginformasikan ke user untuk menggunakan TSA VIDA                                                                                |
| 3 | When the TSA VIDA is used at the signing process, the Timestamp that is in the digital signature cannot be modified (higher data integrity)                                                                                                    |
|   | Ketika TSA VIDA digunakan pada proses tanda tangan elektronik, maka Timestamp yang ada di<br>tanda tangan elektronik tidak bisa dimodifikasi (data integrity nya lebih tinggi)                                                                                 |

## TSA Configuration Steps - Langkah konfigurasi TSA

| Pilih men                                                                                                    | i <b>t – Preferenc</b><br>u <b>Edit – Pref</b> e                                                                                                    | c <b>es</b> menu<br>e <b>rences</b>                                                                                                    |                                                                                                    |                                                          |                                     |
|----------------------------------------------------------------------------------------------------|----------------------------------------------------------------------------------------------------|----------------------------------------------------------------------------------------------------|----------------------------------------------------------------------------------------------------|----------------------------------------------------------|-------------------------------------|
| File Edit Vie                                                                                                    | w Sign Window H                                                                                                    | lelp                                                                                                    |                                                                                                    |                                                          |                                     |
| Hc 5                                                                                                    | <u>U</u> ndo                                                                                                    | Ctrl+Z                                                                                                    |                                                                                                    |                                                          |                                     |
| d d                                                                                                    | <u>R</u> edo                                                                                                    | Shift+Ctrl+Z                                                                                                    |                                                                                                    |                                                          |                                     |
| 1                                                                                                    | Cut                                                                                                    | Ctrl+X                                                                                                    |                                                                                                    |                                                          |                                     |
|                                                                                                    | <u>С</u> ору                                                                                                    | Ctrl+C                                                                                                    |                                                                                                    |                                                          |                                     |
| · È.                                                                                                    | Paste                                                                                                    | Ctrl+V                                                                                                    |                                                                                                    |                                                          |                                     |
|                                                                                                    | <u>D</u> elete                                                                                                    |                                                                                                    |                                                                                                    |                                                          |                                     |
| Q                                                                                                    | Find                                                                                                    | Ctrl+F                                                                                                    |                                                                                                    |                                                          |                                     |
| 1                                                                                                    | Ad <u>v</u> anced Search                                                                                                    | Shift+Ctrl+F                                                                                                    |                                                                                                    |                                                          |                                     |
|                                                                                                    | Protection                                                                                                    | •                                                                                                    |                                                                                                    |                                                          |                                     |
| -                                                                                                    | Accessibility                                                                                                    | •                                                                                                    |                                                                                                    |                                                          |                                     |
|                                                                                                    | <u>M</u> anage Tools                                                                                                    |                                                                                                    |                                                                                                    |                                                          |                                     |
|                                                                                                    | Prefere ces                                                                                                    | Ctrl+K                                                                                                    |                                                                                                    |                                                          |                                     |
|                                                                                                    | и                                                                                                    |                                                                                                    |                                                                                                    |                                                          |                                     |
| Select <b>Sig</b><br>Pilih <b>Sign</b>                                                                                                    | natures in th<br>atures pada i                                                                                                    | ne list on the lef<br>list di sebelah k                                                                                                    | then press <b>More</b><br>, kemudian tekan <b>M</b>                                                                                             | under <b>Docum</b> e<br>Iore pada <b>D</b> o             | ent Timestampin<br>ocument Timesta  |
| Gelect Sig<br>Pilih Sign<br>File Edit View Sign<br>Home Tools                                                                                                    | matures in th<br>atures pada f<br>Preferences<br>Categories                                                                                                    | ne list on the lef<br>list di sebelah k                                                                                                    | then press <b>More</b><br>, kemudian tekan <b>M</b>                                                                                             | under <b>Docum</b> e<br>Iore pada Do                     | ent Timestampin<br>ocument Timesta  |
| Select Sig<br>Dilih Sign<br>Home Tools<br>Recent                                                                                                    | matures in th<br>atures pada in<br>Preferences<br>Categories<br>Commenting<br>Documents                                                                                                    | ne list on the lef<br>list di sebelah k                                                                                                    | then press <b>More</b><br>, kemudian tekan <b>M</b>                                                                                             | under <b>Docum</b> e<br>Iore pada <b>D</b> o             | ent Timestampin<br>ocument Timesta  |
| Gelect Sig<br>Dilih Sign<br>Home Tools<br>Recent<br>Starred REW                                                                                                    | matures in th<br>atures pada in<br>Preferences<br>Categories<br>Commenting<br>Decuments<br>Formal<br>Bene Pineler                                                                                                    | ne list on the lef<br>list di sebelah k<br>Crestion & Apperance<br>- Control options for signa<br>- Control options for signa                                                                                                    | then press <b>More</b><br>, kemudian tekan <b>M</b>                                                                                             | under <b>Docume</b><br>Iore pada Do                      | ent Timestampin<br>ocument Timesta  |
| Gelect Sig<br>Dilih Sign<br>Home Tools<br>Recent<br>Starred 1000<br>Scans                                                                                                    | matures in th<br>atures pada i<br>Preferences<br>Categories<br>Commenting<br>Decuments<br>Functional<br>December<br>General<br>Page Diplay<br>Accessibility                                                                                                    | ne list on the lef<br>list di sebelah k<br>Digital Signatures<br>Creation & Appearance<br>- Control options for signa<br>- Set the appearance of sig<br>Verification                                                                                                    | then press <b>More</b><br><i>, kemudian tekan M</i><br><sup>reation</sup><br>eswithin a document                                                | under <b>Docume</b><br><b>Jore</b> pada <b>Do</b>        | ent Timestampin<br>ocument Timesta  |
| elect Sig<br>Dilih Signu<br>Home Tools<br>Recent<br>Starred Into<br>Scans<br>FILES                                                                                                    | rinatures in th<br>atures pada<br>Preferences<br>Categories<br>Commenting<br>Documents<br>Full Screen<br>General<br>Page Display<br>Adobe Online Services<br>Email Accounts<br>Forms<br>Forms                                                                                                    | ne list on the lef<br>list di sebelah k<br>Digital Signatures<br>Creation & Appearance<br>- Control options for signa<br>- Set the appearance of sign<br>Verification<br>- Control how and when si                                                                                                    | then press <b>More</b><br><i>c, kemudian tekan M</i><br>reation<br>s within a document<br>res are verified                                      | under <b>Docume</b><br><b>Jore</b> pada <b>Do</b>        | ent Timestampin<br>ocument Timesta  |
| Gelect Sig<br>Dilih Sign<br>Home Tools<br>Recent<br>Starred NIXY<br>Scans<br>FILES<br>My Computer<br>Document Cloud                                                                                            | Preferences<br>Categories:<br>Categories:<br>Catego                                              | ne list on the lef<br>list di sebelah k<br>Digital Signatures<br>Creation & Appearance<br>- Control oppirance<br>- Control oppirance<br>- Control poperance<br>- Control how and when sit<br>Identities & Trusted Certificat                                                                                                    | then press <b>More</b><br><i>, kemudian tekan M</i>                                                                                             | under <b>Docume</b><br><b>Iore</b> pada <b>Do</b>        | ent Timestampin,<br>ocument Timesta |
| Gelect Sig<br>Dilih Sign<br>Home Tools<br>Recent<br>Starred BIO<br>Scans<br>FILES<br>My Computer<br>Document Cloud<br>Add an Account                                                                           | references<br>Commenting<br>Decuments<br>Full Screen<br>General<br>Page Diplay<br>Accessibility<br>Adde Online Services<br>Emil Accounts<br>Forms<br>Identity<br>Internet<br>JavaScript<br>Language<br>Measuring (20)                                                                                                    | ne list on the lef<br>list di sebelah k<br>Creation & Appearance<br>Creation & Appearance<br>Set the appearance of sign<br>Verification<br>- Control options for signal<br>Set the appearance of signal<br>Verification<br>- Control how and when si<br>Identities & Trusted Certificat<br>- Greate and manage ident                                                                                                    | then press <b>More</b><br><i>c, kemudian tekan M</i><br>reation<br>es within a document<br>res are verified                                     | under Docume<br>lore pada Do<br>Mer                      | ent Timestampin<br>ocument Timesta  |
| Select Sig<br>Dilih Sign<br>Home Tools<br>Recent<br>Starred RIV<br>Scans<br>FILS<br>My Computer<br>Document Cloud<br>Add an Account<br>SHARED                                                                  | ratures in th<br>atures pada a<br>Preferences<br>Categories<br>Categories<br>Cate | Digital Signatures<br>Creation & Appearance<br>Creation & Appearance<br>Cr | then press <b>More</b><br><i>c, kemudian tekan M</i><br>reation<br>es within a document<br>res are verified<br>or signing<br>at documents       | under <b>Docume</b><br><b>lore</b> pada <b>Do</b><br>Mor | ent Timestampin<br>ocument Timesta  |
| Select Sig<br>Pilih Sign<br>Home Tools<br>Recent<br>Starred Tools<br>Scans<br>FILES<br>My Computer<br>Document Cloud<br>Add an Account<br>SHARED<br>Shared by you                                              | Preferences<br>Categories:<br>Categories:<br>Categories:<br>Categories:<br>Categories:<br>Categories:<br>Categories:<br>Categories:<br>Commenting<br>Documents<br>Page Display<br>Accessibility<br>Adobe Online Services<br>Email Accounts<br>Forms<br>Identity<br>Internet<br>JavaScript<br>Language<br>Messuring (20)<br>Messuring (30)<br>Messuring (30)<br>Messuring                                                                                                    | Digital Signatures<br>Digital Signatures<br>Creation & Appearance<br>· Control options for signatures<br>· Control options for signatures<br>· Control options for signatures<br>· Control options for signatures<br>· Control photema and the signature<br>· Control how and when signature<br>· Create and manage ident<br>· Manage credentials used<br>Document Timestampung<br>· Configure timestamp sen                                                                                                    | then press <b>More</b><br><i>kemudian tekan M</i><br>reation<br>res are verified<br>or signing<br>ttiogs                                        | under Docume<br>lore pada Do<br>Mor                      | ent Timestampin,<br>ocument Timesta |
| Gelect Sig<br>Dilih Sign<br>Home Tools<br>Recent<br>Starred Ruw<br>Scans<br>FILES<br>My Computer<br>Document Cloud<br>Add an Account<br>SHARED<br>Shared by you<br>Shared by you                               | Preferences<br>Preferences<br>Commenting<br>Documents<br>Page Diplay<br>Accessibility<br>Adobe Online Services<br>Email Accounts<br>Forms<br>Identity<br>Identity<br>Regioned<br>Regioned<br>Reg                                                                                                    | be list on the lef<br>list di sebelah k<br>Creation & Appearance<br>Creation & Appearance<br>Creation & Appearance<br>Creation & Appearance<br>Creation & Appearance<br>Creation<br>Control options for signa<br>Set the appearance of sign<br>Create and manage ident<br>Marage credentials used<br>Document Timestamping<br>Configure timestamp sen                                                                                                    | then press <b>More</b><br><i>kemudian tekan M</i><br>reation<br>es within a document<br>res are verified<br>or signing<br>at documents<br>tings | under Docume<br>lore pada Do<br>Mor                      | ent Timestampin<br>ocument Timesta  |
| Eelect Sig<br>Dilih Sign<br>Home Tools<br>Recent<br>Starred Rutw<br>Scans<br>FILES<br>My Computer<br>Document Cloud<br>Add an Account<br>Shared by you<br>Shared by you<br>Shared by ou                        | representation of the services of the services                                                                                                    | Digital Signatures<br>Creation & Appearance<br>Creation & Appearance<br>Creation & Appearance<br>Creation & Appearance<br>Creation & Control options for signal<br>Verification<br>Control how and when si<br>Identities & Trusted Certificat<br>Create and manage ident<br>Manage credentials used<br>Document Timestamping<br>Configure timestamp sen                                                                                                    | then press <b>More</b><br><i>kemudian tekan M</i><br>retion<br>swithin a document<br>res are verified<br>or signing<br>st documents<br>tings    | under Docume<br>lore pada Do<br>Mer                      | ent Timestampin<br>ocument Timesta  |
| elect Sig<br>pilih Signu<br>Home Tools<br>Recent<br>Starred RECW<br>Scans<br>FILES<br>My Computer<br>Document Cloud<br>Add an Account<br>SHARED<br>Shared by you<br>Shared by others<br>SIGN<br>All Agreements | spatures in the<br>atures pada a<br>Preferences<br>Categories<br>Categories<br>Ca | Digital Signatures<br>Creation & Appearance<br>- Control options for signal<br>- Set the appearance of signal<br>- Control how and when sik<br>Identities & Trusted Certificat<br>- Control how and when sik<br>Identities & Trusted Certificat<br>- Control how and when sik<br>- Control how and when sik<br>- Control how and when sik<br>- Control how and when sik<br>- Control how and when sik<br>- Control how and when sik<br>- Control how and when sik<br>- Control how and when sik<br>- Control how and when sik<br>- Control how and when sik<br>- Control how and when sik<br>- Control how and when sik<br>- Control how and when sik                                                                                                    | then press More<br><i>kemudian tekan M</i><br>reation<br>restion<br>res are verified<br>or signing<br>tt documents<br>ttings                    | under Docume<br>lore pada Do<br>Mor                      | ent Timestampin<br>ocument Timesta  |

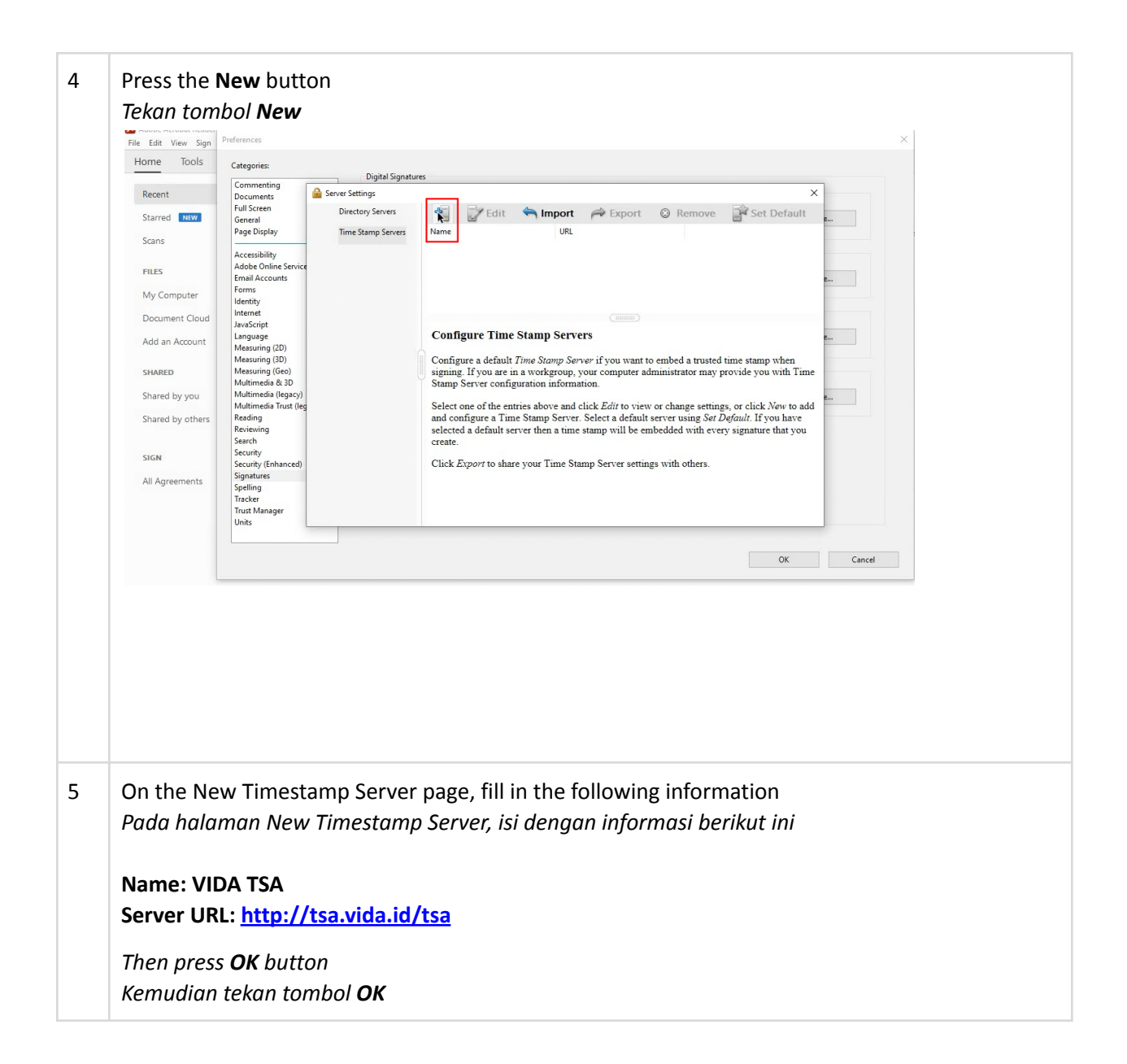

|   | File Edit View Size | Preferences ×                                                                                                    |
|---|---------------------|----------------------------------------------------------------------------------------------------|
|   | Home Tools          |                                                                                                    |
|   |                     | Largones: Digital Signatures                                                                                                    |
|   | Recent              | Commenting Server Settings X                                                                                                    |
|   | Starred NEW         | Full Screen Directory Servers 🚰 📝 Edit 🐃 Import 🚧 Export 💿 Remove 🔐 Set Default                                                                                                    |
|   | Scans               | Page Display Time Stamp Servers Na New Time Stamp Server X                                                                                                    |
|   |                     | Accessibility Name: VIDA TSA                                                                                                    |
|   | FILES               | Adde Online Service ' Emel Accounts Server Settings Eme                                                                                                    |
|   | My Computer         | Forms Server IBI - http://ta.vida.id/tra                                                                                                    |
|   | Document Cloud      | latend                                                                                                    |
|   | Add an Account      | Janoscript Language C This server requires me to log on                                                                                                    |
|   | Add all Account     | Mesuring (20) C Username musted time stamp when                                                                                                    |
|   | SHARED              | Messung (Gee) s Persword r may provide you with Time                                                                                                    |
|   | Shared by you       | Multimedia (sou Su Su Su Su Su Su Su Su Su Su Su Su Su                                                                                                    |
|   | Shared by others    | Multimedia Trust (leg S) settings, or click New to add<br>Reading at the Set Default If you have                                                                                                    |
|   |                     | Reviewing se ith every signature that you see                                                                                                    |
|   | SIGN                | Security                                                                                                    |
|   | All Agreements      | Security (Enhanced) C OK <sup>4</sup> Cancel PETS.                                                                                                    |
|   | All Agreements      | Spelling Landow Control of Control of Contro |
|   |                     | Tutk Manager                                                                                                    |
|   |                     | une                                                                                                    |
|   |                     | OK Coved                                                                                                    |
|   |                     | UN CONCO                                                                                                    |
| 1 |                     |                                                                                                    |
|   | menggund            | akannya sebagai default Time Stamp Server                                                                                                    |
|   | Home Tools          | Categories Directal Simplures                                                                                                    |
|   | Recent              | Commenting Server Setting: X                                                                                                    |
|   | Starred NEW         | Full Screen Directory Servers 📲 🌽 Edit 🐃 Import 🧀 Export 📀 Remove 🔯 Screen Export                                                                                                    |
|   | Serves              | Page Display Time Stamp Servers Name URL                                                                                                    |
|   | ocaris              | Accessibility VIDA TSA http://tsa.vida.id/tsa                                                                                                    |
|   | FILES               | Adde Online Service Email Accounts E                                                                                                    |
|   | My Computer         | Formative                                                                                                    |
|   | Document Cloud      | Internet Acrobat Security X                                                                                                    |
|   | Add an Account      | Janascript Are you sure you want to make this server your new default server? This timestamp                                                                                                    |
|   |                     | Messuring (20) Server will be used by default when signing.<br>Messuring (30) ne stamp when                                                                                                    |
|   | SHARED              | Masuring (Geo) Do not show this message again vide you with Time                                                                                                    |
|   | Shared by you       | Mutimedia (legecy)                                                                                                    |
|   | Shared by others    | Reading and configure a Time Stamp Server. Select a default server using Set Default. Type in ave                                                                                                    |
|   |                     | Nervewing selected a default server then a time stamp will be embedded with every signature that you<br>Search create.                                                                                                    |
|   | SIGN                | Security Security Click Export to share your Time Stamp Server settings with others.                                                                                                    |
|   | All Agreements      | Signitures Section Section Sec |
|   |                     | paning<br>Tanàn                                                                                                    |
|   |                     | Units                                                                                                    |
|   |                     |                                                                                                    |
|   |                     | OK Cancel                                                                                                    |
|   | 1                   |                                                                                                    |
|   |                     |                                                                                                    |
|   |                     |                                                                                                    |
| 7 | The TSA co          | onfiguration process is complete and now Adobe Reader is using VIDA TSA in the digital                                                                                                    |
| 1 | THE ISA CO          | Singulation process is complete and now Adobe Reader is using VIDA TSA in the digital                                                                                                    |
|   | signature           | process                                                                                                    |
|   |                     |                                                                                                    |
|   | Proses kor          | nfiaurasi TSA selesai dan sekarana Adohe Reader menagunakan VIDA TSA nada proses                                                                                                    |
|   | 1                   |                                                                                                    |
|   | tanda tang          | gan elektronik                                                                                                    |
| 1 |                     |                                                                                                    |
| 1 |                     |                                                                                                    |

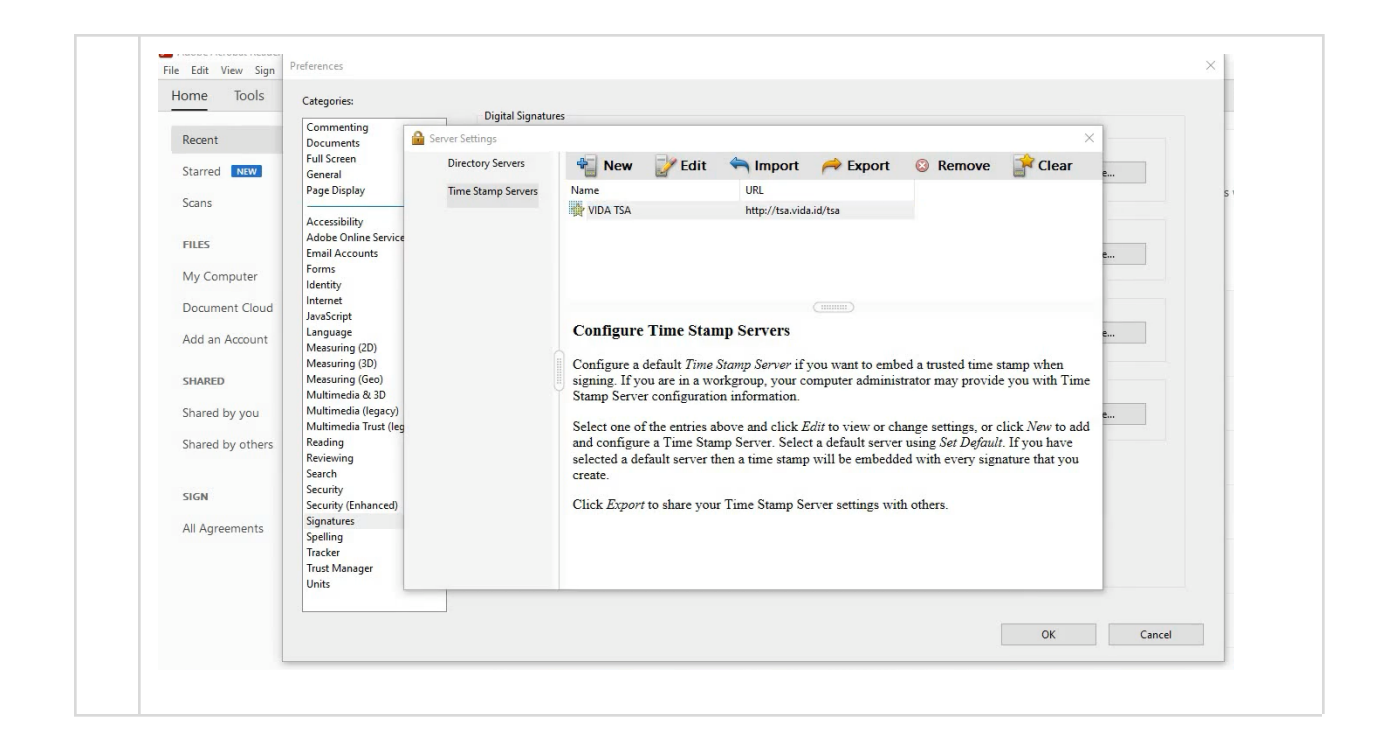

#### Sign PDF document using Adobe Reader - *Menandatangani dokumen PDF menggunakan Adobe Reader*

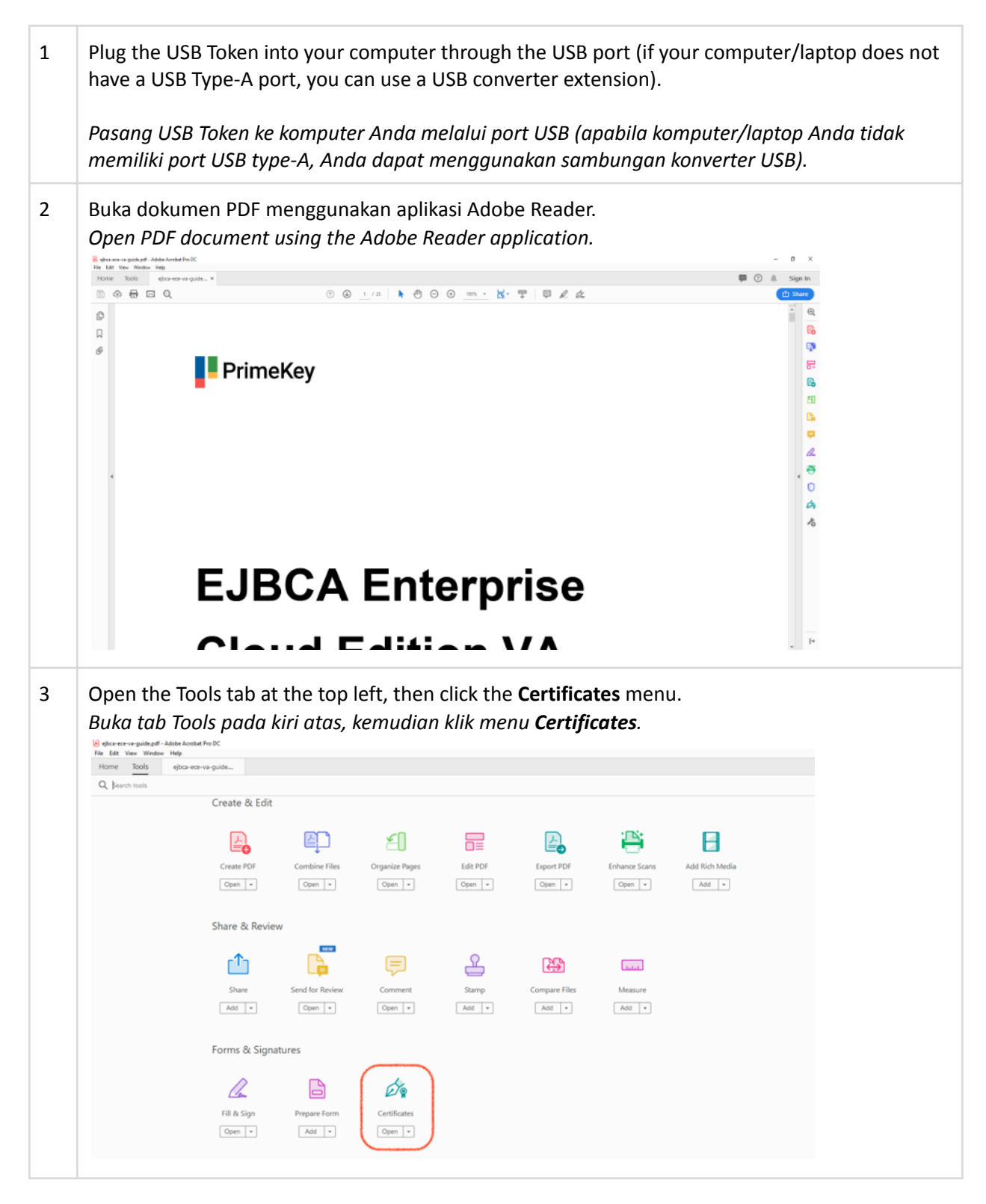

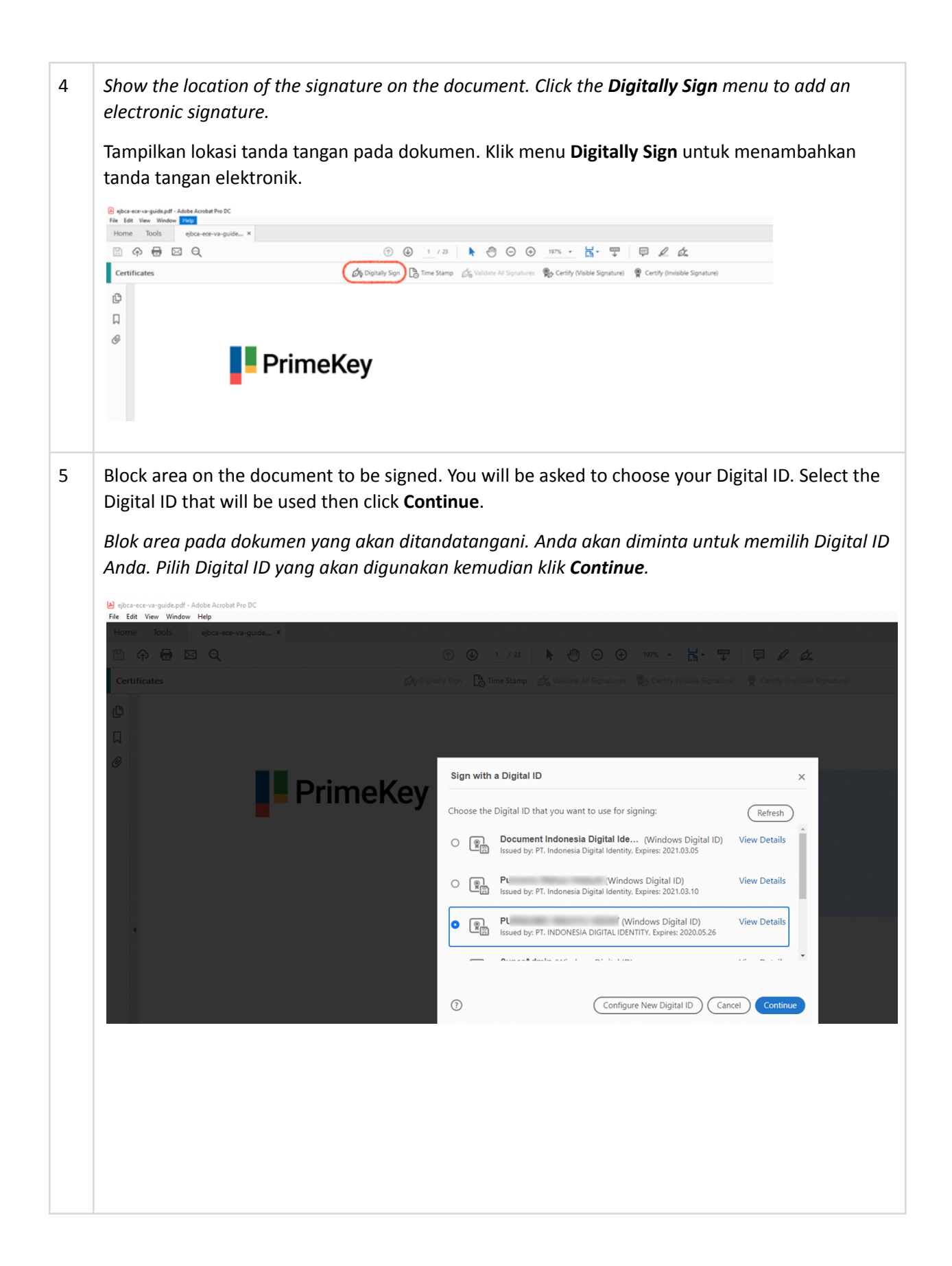

6 Click **Create** to create a new electronic signature appearance or **Edit** to change from the existing.

*Klik Create* untuk membuat penampilan tanda tangan elektronik yang baru atau *Edit* untuk mengubah dari yang sudah ada.

| Appearance Vida QR                                             | ✓ Create Ed                                                                  |
|----------------------------------------------------------------|------------------------------------------------------------------------------|
|                                                                | Digitally signed by                                                          |
|                                                                | Reason: Document for<br>Distribution<br>Date: 2019.05.27 11:26:45<br>+07'00' |
| Lock document after signing Reaso     View Certificate Details | Document for Distribution                                                    |

You can add text or draw (e.g. signature) or image (e.g. signature / QR code) to represent your electronic signature. You can also choose what information you want to display. In the example below, use the VIDA QR code to represent the signature.
 Click Save to save your electronic signature appearance.

Anda dapat menambahkan teks atau tulisan (misal: tanda tangan) atau gambar (misal: tanda tangan / QR code) untuk mewakili tanda tangan elektronik Anda. Anda juga dapat memilih informasi apa saja yang ingin ditampilkan. Pada contoh di bawah ini, menggunakan QR code VIDA untuk mewakili tanda tangan.

Klik Save untuk menyimpan penampilan tanda tangan elektronik.

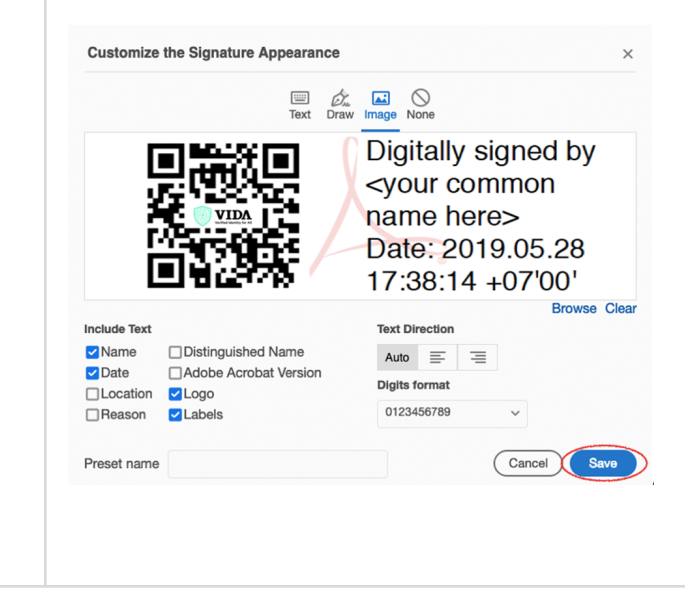

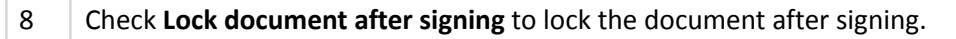

**Note**: if the document will be signed by someone else, then do not check the **Lock document after signing**. Click **Sign** for an electronic signature.

Centang **Lock document after signing** untuk mengunci dokumennya setelah tanda tangan. **Catatan**: Mohon diperhatikan, apabila dokumen tersebut akan ditandatangani secara elektronik oleh orang lain, maka jangan centang **Lock document after signing**. Klik **Sign** untuk tanda tangan elektronik.

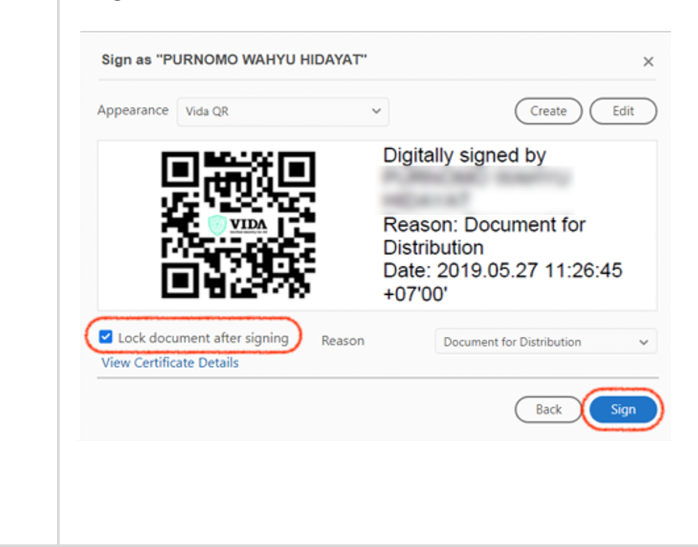

You can add text or draw (e.g. signature) or image (e.g. signature / QR code) to represent your electronic signature. You can also choose what information you want to display. In the example below, use the VIDA QR code to represent the signature.
 Click Save to save your electronic signature appearance.

Anda dapat menambahkan teks atau tulisan (misal: tanda tangan) atau gambar (misal: tanda tangan / QR code) untuk mewakili tanda tangan elektronik Anda. Anda juga dapat memilih informasi apa saja yang ingin ditampilkan. Pada contoh di bawah ini, menggunakan QR code VIDA untuk mewakili tanda tangan.

Klik **Save** untuk menyimpan tampilan tanda tangan elektronik Anda.

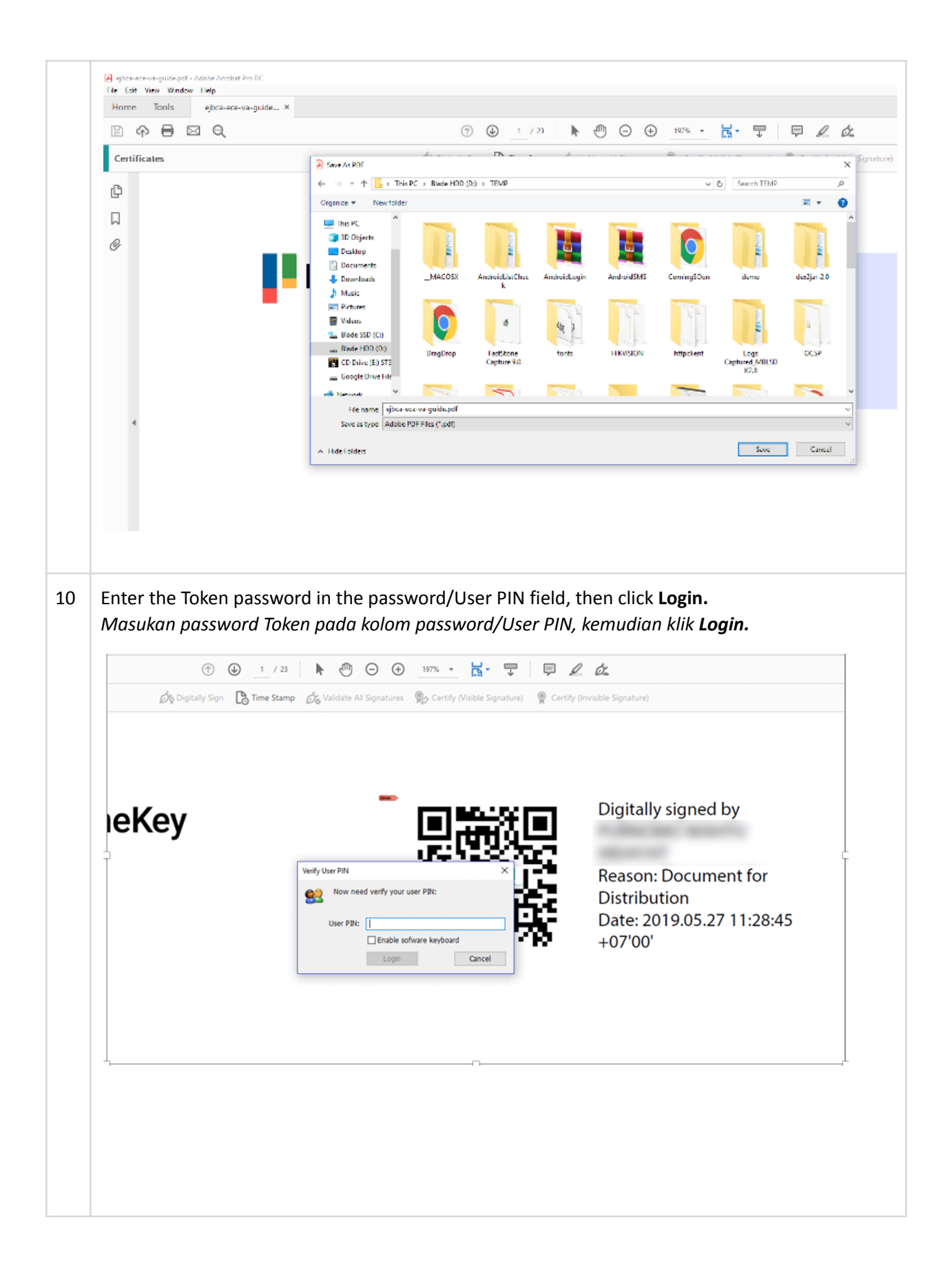

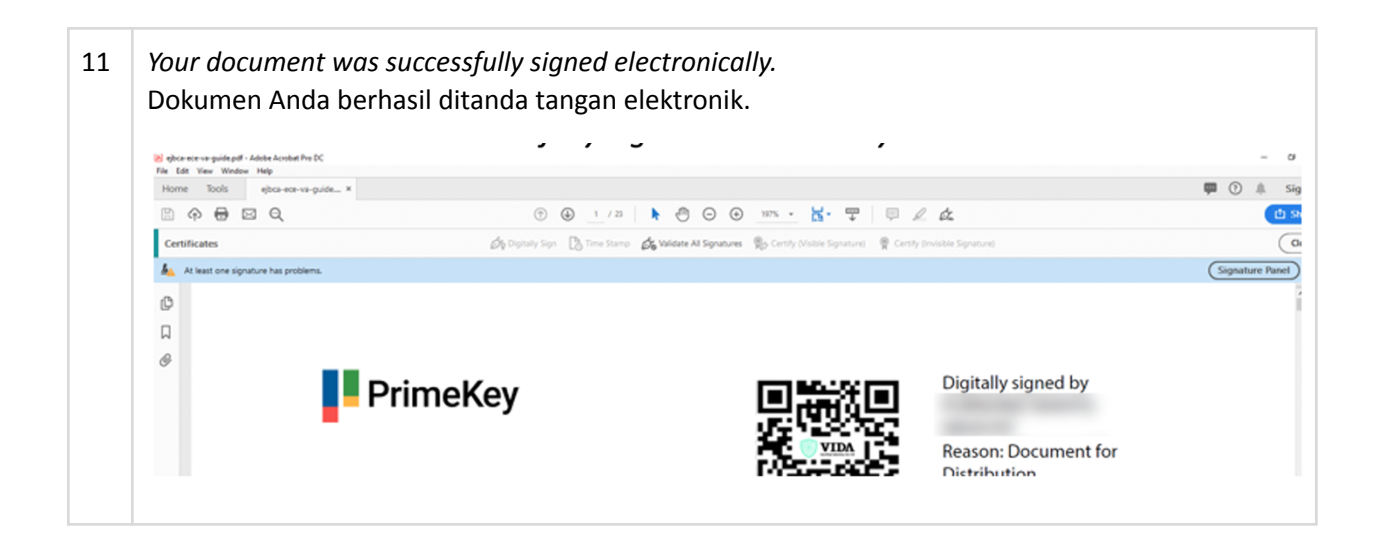

#### Disclaimer - Penolakan

VIDA is not responsible for the use of Digital signatures using VIDA Digital Certificates that have been issued and, all the usage responsibility is handed over by VIDA to Users.

VIDA dalam hal ini tidak bertanggung jawab atas penggunaan Sertifikat Elektronik untuk melakukan Tanda Tangan Elektronik yang telah dikeluarkan dan seluruh tanggung jawab penggunaan diserahkan oleh VIDA kepada Pengguna.